Manual SAC

# **DOE Diário Oficial do Estado** *Credenciamento com Certificado Digital*

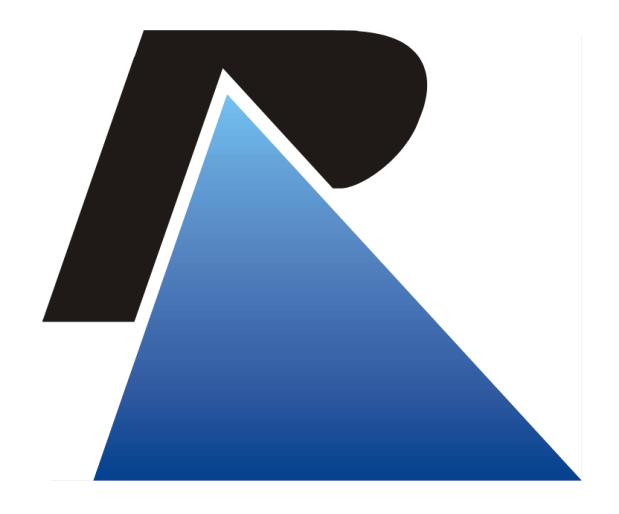

Última atualização em: 31/10/2017

Praça dos Açorianos, s/n° - CEP 90010-340 - Porto Alegre, RS www.procergs.com.br SAC: (51) 3210-3708

# Sumário

| Apresentação                                               | 3 |
|------------------------------------------------------------|---|
| Objetivo                                                   | 3 |
| Pré-requisitos                                             | 3 |
| Hardware                                                   | 3 |
| Certificado Digital (emitido por Autoridade Certificadora) | 3 |
| Leitora de cartão (Smartcard) ou porta USB (token)         | 3 |
| Software                                                   | 3 |
| Instalação do CSP:                                         | 3 |
| Driver da Leitora (Smartcard):                             | 3 |
| Estação de Trabalho:                                       | 3 |
| Orientações                                                | 4 |
| Credenciamento – Primeiro Acesso                           | 4 |

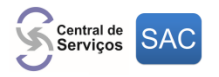

# Apresentação

## Objetivo

Este manual visa orientar os clientes a efetuar seu credenciamento inicial no sistema DOE com a utilização do certificado digital para que possam publicar matérias no Diário Oficial do Estado.

### Importante!

- Este procedimento deverá ser efetuado apenas no primeiro acesso ao sistema DOE
- A utilização do Certificado Digital só é necessária para:
  - Empresas Privadas
  - o ONGs

## Pré-requisitos

#### Hardware

#### Certificado Digital (emitido por Autoridade Certificadora)

- Tipo: A3
  - o Preferencialmente em Smartcard cartão magnético com chip criptográfico.
  - Pode também estar armazenado em um token criptográfico.
- Padrão: ICP-Brasil
- Formato do certificado deve ser compatível com e-CNPJ

Leitora de cartão (Smartcard) ou porta USB (token)

### Software

#### Instalação do CSP (Cryptographic Service Provider):

- Estações de Trabalho (32 bits): CSP instalado deve ser de 32 bits.
- Estações de Trabalho (64 bits): CSP instalado deve ser de 64 bits.

#### Observação:

O CSP é fornecido por cada Autoridade Certificadora (Exemplos: Banrisul, Banco do Brasil, Certisign e Safeweb);

Dica:

Para usuários do **Banrisul** as instruções para instalação do certificado digital pode ser consultado através do link: <u>http://www.banrisul.com.br/bob/data/CertificadoDigital\_ConfiguracaoManualWindows\_09052017.pdf</u>

### Driver da Leitora (Smartcard):

- O driver da leitora deve estar instalado na estação de trabalho.
- Por padrão, os drivers de leitoras estão vindos instalados no Windows.

#### Estação de Trabalho:

- Sistema Operacional: Windows (XP, Vista, 7, 8 ou 10).
- Navegador: Mozilla Firefox, Google Chrome ou Internet Explorer 9 ou superior.

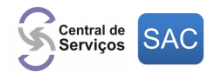

- Java versão 8 ou superior.
- Conexão Internet mínima: 2 Mb dedicados ou 10Mb compartilhados

# Orientações

Credenciamento – Primeiro Acesso

- No site <u>http://www.diariooficial.rs.gov.br</u> clicar no menu "Publique no Diário Oficial Eletrônico";
   Publique No Diário Oficial Eletrônico
- 2) Em seguida clicar em "Iniciar credenciamento";

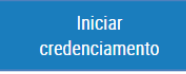

3) Insira o cartão ou token. Em seguida clicar no menu "Entrar";

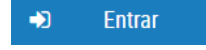

 Ao clicar no menu "Entrar" o arquivo AssinadorDigitalACRS.jnlp será carregado pelo navegador do cliente e este deverá ser executado;

|                        | enversione para soce.                                 |
|------------------------|-------------------------------------------------------|
|                        | Execute o arquivo baixado e aguarde o<br>carregamento |
|                        | 14                                                    |
| AsssingdorDigital into |                                                       |

5) O software Java do micro do cliente irá abrir e solicitar permissão para a execução, clicar em "Executar";

| Deseja executar este aplicativo?                                                                                                    |                |          |                                       |          |          |
|----------------------------------------------------------------------------------------------------|----------------|----------|---------------------------------------|----------|----------|
| C                                                                                                    | 4              | Nome:    | AssinadorFX                           |          |          |
| 2                                                                                                    | See 1          | Editor:  | Procergs Cia de Proc de Dados d       | o Est    |          |
|                                                                                                    |                | Local:   | https://secweb.procergs.com.br        | :443     |          |
| Este aplicativo será executado com acesso irrestrito, o que pode colocar suas informações pessoais<br>e as do computador em risco. Execute-o somente se confiar no editor e no local acima. |                |          |                                       |          |          |
| 🗌 Não n                                                                                                    | nostrar novam  | ente par | a aplicativos do editor e local acima | 3        |          |
| Û                                                                                                    | Mais Informaçã | ões      |                                       | Executar | Cancelar |

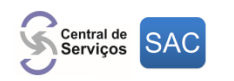

6) Após clicar em "Executar", irá aparecer a tela do Certificado Digital carregando;

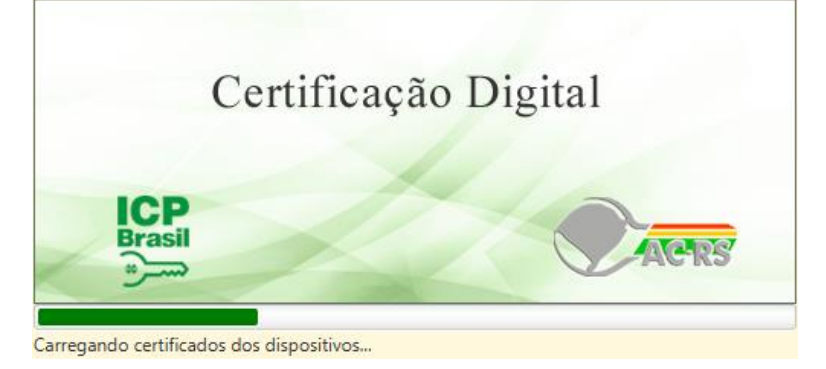

7) Na tela de Autenticação com Certificação Digital, selecionar o menu "Certificados" caso seja cartão com certificado digital e-CNPJ. Caso utilize uma arquivo com certificado digital do tipo A1 ou A3, clicar no botão "Certificado" e informar o diretório correspondente do arquivo. Em seguida informar a "Senha" e clicar em "Autenticar";

| Primeiro Acesso                                                                                                    |                    |                                      |
|----------------------------------------------------------------------------------------------------|--------------------|--------------------------------------|
| Para publicar matérias no Diário Oficial do Estado do Rio Grande<br>Você deverá ter em mãos o certificado digital e-CNPJ do tipo A1<br>perios em castão ou teken oligue no batão (Estudia procesio po | logo<br>68 x 36 px | Autenticação com Certificado Digital |
| insira seu cartao ou toxen, clique no botao (Entraf) e prossiga co<br>Se você já fez o credenciamento entre no sistema utilizando seu                                                                 | Certificados       | CLAUDIA SANTOS - 🗖 C 🞽               |
|                                                                                                    | Arquivo            | Certificado                          |
|                                                                                                    | Senha              | Autenticar Cancelar                  |
|                                                                                                    |                    |                                      |
|                                                                                                    |                    | qwertyuiop <b>a</b>                  |
| PROCERGS   Todos os direitos reservados.                                                                                                    |                    | as d f g h j k i entes               |
|                                                                                                    |                    | 😰 z x c V b n m 😰                    |
|                                                                                                    |                    |                                      |

8) Após a autenticação, irá apresentar a tela de cadastro da Empresa, onde alguns dados como CNPJ e Razão Social já estão preenchidos com os dados fornecidos pelo certificado digital. Os demais campos que contiverem \*, são campos obrigatórios.

Clicar em "Avançar" para dar andamento no processo a seguir;

| Cadastrar Empresa     | com Certificado Di  | gital                  |
|-----------------------|---------------------|------------------------|
| Empresa Respo         | osável pela Empresa | Confirmar              |
| CNRJ: *               | 87.124.582/00       | 01-04                  |
| Inscrição Estadual: * |                     |                        |
| Razão Social. *       | PROCERGS - C        | IA DE PROCESSAMENTO DE |
| Endereço: *           |                     |                        |
| Número: *             |                     |                        |
| Complemento:          |                     |                        |
| Bairro: *             |                     |                        |
| Município: *          |                     |                        |
| UF: *                 |                     | ~                      |
| CEP: *                |                     |                        |
| Telefone: *           |                     |                        |
| Teletone: *           |                     |                        |

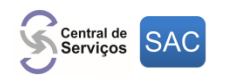

9) Na tela de "Responsável pela Empresa" serão necessários preencher os campos que contiverem \* e clicar em "Avançar";

| Cadastrar Empresa com Certificado Digital |                            |  |
|-------------------------------------------|----------------------------|--|
| Empresa Responsa                          | vel pela Empresa Confirmar |  |
| < Voltar                                  |                            |  |
| Nome: *                                   |                            |  |
| CPF: *                                    | 26487                      |  |
| Endereço:                                 |                            |  |
| Número:                                   |                            |  |
| Complemento:                              |                            |  |
| Bairro:                                   |                            |  |
| Município:                                |                            |  |
| UF;                                       | ~                          |  |
| CEP:                                      |                            |  |
| Telefone Comercial: *                     |                            |  |
| Telefone Residencial:                     |                            |  |
| Celular:                                  |                            |  |
| E-mail: *                                 | c @procergs.rs.gov.br      |  |
| Confirmar E-mail: *                       |                            |  |

10) Irá aparecer o "Termo e Condições Gerais" de Uso do Sistema e o usuário deverá marcar o "checkbox Aceito os Termos" e clicar em "Finalizar";

| Cadastrar Empresa com Certificado Digital                                                                                                    |                                                                                   |
|----------------------------------------------------------------------------------------------------|-----------------------------------------------------------------------------------|
| Einanna Responsivel pela Empirea Confirmar                                                                                                    | - Phializze                                                                       |
| Termos e Condições Gerais de Uso do Sistema                                                                                                    | i                                                                                 |
| <ol> <li>Esses termos e condições aplicam-se à utilização do Sistema Diário Oficial Eletrônico, cuja finalidade é o envio de di<br/>caderno da Indústria e Comércio. Não estão contempladas matérias destinadas a outras seções ou cadernos do Diário Ofici</li> </ol> | tocumentos para publicação no Diário Oficial do Estado, no<br>sial.               |
| 2. O usuário deve fazer o credenciamento via certificação digital. Havendo necessidade, a PROCERGS poderá, posteriormen                                                                                                    | ste, exigir novo credenciamento.                                                  |
| 3. O acesso à área restrita do Sistema exige o uso de senha pessoal e intransferível. O usuário responsabiliza-se pela util<br>no sistema, não cabendo à PROCERGS a responsabilidade por eventuais danos decorrentes do uso indevido da senha, inclu                   | lização correta da senha em todas as transações efetuadas<br>isive por terceiros. |
| 4. O usuário atesta ser representante da empresa coefenciada, podendo fazer o cadastro e solicitar as publicações em nom                                                                                                    | ne desta.                                                                         |
| 5. Todos os usuários cadastrados posteriormente sujeitam se a estes termos e condições gerais de uso do sistema.                                                                                                    |                                                                                   |
| 6. O usuário responde pela veracidade e exatidão das informações prestadas no credenciamento.                                                                                                    |                                                                                   |
| <ol> <li>O usuário assume interia responsabilidade sobre o teor dos documentos enviados para publicação, não cabendo, à PRO<br/>danos causados pelo conteido da matéria.</li> </ol>                                                                                    | OCERGS, responsabilização civil e/ou criminal por eventuais                       |
| 8. O usuário declara estar ciente do horário limite para o envio da matéria, previsto no site do Diário Oficial Eletrônico ( in                                                                                                    | ncluir endereço do site)                                                          |
| i e vola                                                                                                    | Aceito os Termos: 🗹 🗸 Featrar                                                     |

11) O cadastramento foi finalizado com sucesso e será enviado um e-mail para usuário responsável pela empresa contendo a Organização, Matrícula, Nome e a Senha gerada incialmente;

#### Observação:

O e-mail envaido para o usuário é gerado pelo sistema SOE da caixa <u>sistema-soe@procergs.rs.gov.br</u> e com

| Cadastro de Empresa com Certificado Digital                                               |                       |
|-------------------------------------------------------------------------------------------|-----------------------|
| Empresa cadastrada com sucesso.                                                           |                       |
| A senha para o responsavel pela empresa G 💦 Mel 👘 foi enviada para o e-mail de cadastro g | ch@procergs.rs.gov.br |
| It para a păgina de login                                                                 |                       |

o texto "Senha SOEWeb". Caso o cliente não receba, orientar a verificar no seu provedor se este e-mail foi bloqueado ou colocado com spam.

12) Após o cliente receber o e-mail o mesmo deverá entrar no página do sistema DOE (<u>https://secweb.procergs.com.br/doe</u>) e entrar com o seu E-mail e a senha gerada inicialmente e clicar no botão "Entrar";

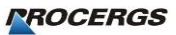

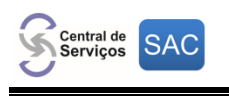

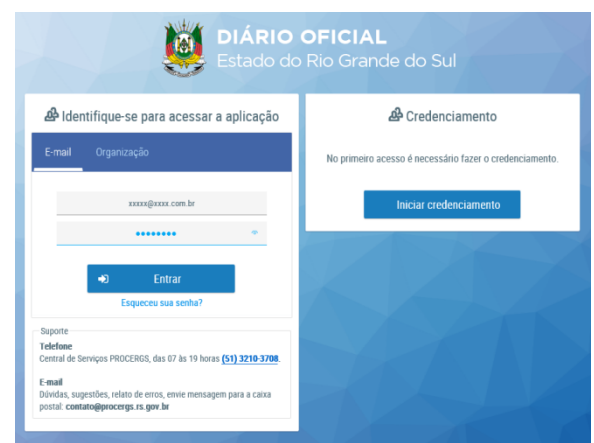

13) A tela de "Prazo da Senha expirou. Informe uma nova senha." será solicitada a colocação da Senha atual (senha gerada inicialmente) e a "Nova senha" e "Confirme nova senha" com no mínimo 8 e no máximo 25 caracteres e números;

| A Prazo | da sen | ha expirou. Informe uma nova | a senha. |
|---------|--------|------------------------------|----------|
|         |        | Senha atual                  |          |
|         |        | Nova senha I                 |          |
|         |        | Confirme nova senha          |          |
|         | •1     | Confirmar                    |          |
|         |        | Cancelar                     |          |
|         |        |                              |          |

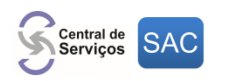

14) Após clicar no botão "Confirmar" o usuário já estará apto para publicar matérias dentro do sistema DOE – Diário Oficial Eletrônico do Estado:

| DIÁRIO OFICIAL<br>Estado do Rio Grande do Sul | Leandro P Y 🔁<br>PROCERGS                |
|-----------------------------------------------|------------------------------------------|
| 🗖 Matérias                                    | PROCERGS   Todos os direitos reservados. |
| <b>≔</b> Cadastro                             |                                          |
| 🔲 Saldo                                       |                                          |
| ┛ Diário                                      |                                          |
| 💷 Auditoria                                   |                                          |
| 🌣 Admin                                       |                                          |

Atendimento PROCERGS (51) 3210-3708